Einstellungen zur Urlaubsverwaltung in Poool sind vielseitig und dennoch überschaubar an einem Ort gebündelt. Wie die einzelnen Schritte aussehen und wie Sie am besten Korrekturen oder Änderungen vornehmen, finden Sie in den folgenden Schritten. Intuitiv und effizient.

Highlights:

- Digitaler Urlaubsantrag
- Individuelle Zeitkonten für Mitarbeiter
- Automatisierte und in Echtzeit verfügbare Urlaubs- und Überstundenverwaltung

In unseren "Unternehmenseinstellungen" und "Mitarbeiter" findest du eine Liste mit allen Mitarbeitern, deren Urlaubstagen, Überstunden und Gleitzeitkonten. Jeder Mitarbeiter lässt sich anklicken und "öffnen", wodurch man in eine Übersicht des Mitarbeiters gelangt.

| poool my      | /office    |                       |                |             | Unser Alfred<br>Kostenplan-Kap | itán 🍄 🍝  |
|---------------|------------|-----------------------|----------------|-------------|--------------------------------|-----------|
| Unternehmen ≡ | Benutzer ≡ | System ≡              | Einstellungen  | =           |                                |           |
| Mitarbeiter   | Externe M  | <i>litarbeiter</i>    | Mitarbeiterzei | iterfassung | Abwesenheite                   | n         |
| Mitarbeiter   |            |                       |                |             |                                |           |
| + Mitarbeiter |            |                       |                |             | Q                              |           |
| Nachname      | Vorname    | Funktion              |                | Urlaub      | Überstunden                    | Gleitzeit |
| Alfred        | Unser      | Kostenkapitän         |                | 44,00 Tage  | 00:00                          | 07:30     |
| Allan         | Barry      | Beratung              |                | 0,00 Tage   | 00:00                          | 00:00     |
| Curry         | Arthur     | Beratung              |                | 0,00 Tage   | 00:00                          | 00:00     |
| Girl          | Bat        | Beratung              |                | 0,00 Tage   | 00:00                          | 00:00     |
| Gordon        | James      | Beratung              |                | 0,00 Tage   | 00:00                          | 00:00     |
| Jordan        | Hal        | Beratung              |                | 0,00 Tage   | 00:00                          | 00:00     |
| Kane          | Katherine  | Beratung              |                | 0,00 Tage   | 00:00                          | 00:00     |
| Kent          | Klark      | Beratung              |                | 19,93 Tage  | 00:00                          | 00:00     |
| Kreativ       | Katja      | Ressourcenregisseurin |                | 9,93 Tage   | 00:00                          | -1112:00  |
| Man           | Bat        | Brainstorming         |                | 12,50 Tage  | 00:00                          | -406:10   |
| Pennyworth    | Alfred     | Screendesign          |                | 76,00 Tage  | 00:00                          | 02:30     |
| Prince        | Diana      | Beratung              |                | 0,00 Tage   | 00:00                          | 00:00     |
| Projekt       | Paul       | Datenschutzdetektiv   |                | 17,92 Tage  | 00:00                          | -1152:00  |
| Queen         | Oliver     | Beratung              |                | 0,00 Tage   | 00:00                          | 00:00     |
| Robin         | Young      | Projektmanagement     |                | 45,92 Tage  | 00:00                          | 00:00     |
|               | 0          | Resetues              |                | 0.00 Tage   | 00:00                          | 00:00     |

Innerhalb des Mitarbeiter-Fensters findet man die grundlegenden Einstellungen zu den Arbeitszeiten, der Funktion, des Vorgesetzen (Verantwortlichen) und noch einige Infos mehr.

| To a construction                   | 01100                                                      |                                                   |                                            |                              |                              |                               |                         | Nosten      | unan-Kapita |          | 5   |
|-------------------------------------|------------------------------------------------------------|---------------------------------------------------|--------------------------------------------|------------------------------|------------------------------|-------------------------------|-------------------------|-------------|-------------|----------|-----|
| Unternehmen ≡                       | Benutzer                                                   | ≡ System                                          | = 8                                        | instellu                     | ngen ≡                       |                               |                         |             |             |          |     |
|                                     |                                                            |                                                   |                                            |                              |                              |                               |                         |             |             |          |     |
| Alfred Per                          | n <mark>nywor</mark> t                                     | h                                                 |                                            |                              |                              |                               |                         | ⇒ Zu        | urück zu N  | litarbei | ter |
| Einstellungen Zeitkonto             | o Stammdaten                                               | Mitarbeitergespräc                                | he Abwesenh                                | eiten                        |                              |                               |                         |             |             |          |     |
| Mitarbeiter                         | : Alfred Pe                                                | ennywort                                          | h                                          |                              |                              |                               |                         |             |             |          |     |
| Person / Kontakt                    | Alfred Pennyworth                                          |                                                   | ~                                          |                              |                              |                               |                         |             |             |          |     |
| Eintrittdatum                       | 13.05.2016                                                 |                                                   |                                            |                              |                              |                               |                         |             |             |          |     |
| X-Board Widget                      | 🔽 Globale Einstell                                         | ung verwenden                                     |                                            |                              |                              |                               |                         |             |             |          |     |
| Verantwortlich für<br>Abwesenheiten | Globale Einstellung                                        | verwenden                                         | ~                                          |                              |                              |                               |                         |             |             |          |     |
| Funktion                            | Funktion                                                   |                                                   | Funktionstite                              | ι                            |                              | gültig von                    | gi                      | iltig bis   |             |          |     |
|                                     | Screendesign                                               | ×                                                 | ~                                          |                              |                              | 13.05.201                     | 16 🛗                    |             |             |          |     |
|                                     | + Funktion                                                 |                                                   |                                            |                              |                              |                               |                         |             |             |          |     |
| Funktionen Zeiterfassung            | Funktion hinzufüger                                        | n                                                 | ~                                          |                              |                              |                               |                         |             |             |          |     |
|                                     | Der Mitarbeiter muss                                       | s Popol neu starten um                            | i Anderungen zu üb                         | ernehmen.                    |                              |                               |                         |             |             |          |     |
| Zeiterfassung / Arbeitszeit         | von<br>13.05.2016 開                                        | bis<br>CR                                         | Arbeitszelten<br>Beginn                    | M0<br>08:00                  | DI 08:00                     | 08:00                         | 08:00                   | FR<br>08:00 | SA          | S0       | 0   |
|                                     | Zeiterfassung ve                                           | erpflichtend *                                    | Pause                                      | 01:00                        | 01:00                        | 01:00                         | 01:00                   | 01:00       |             |          |     |
|                                     | Gleitzeitkonto fü                                          | ühren **                                          | Ende                                       | 17:00                        | 17:00                        | 17:00                         | 17:00                   | 17:00       |             |          |     |
|                                     | x 25,00 Urlaub                                             | stage pro Jahr                                    | Zeit netto                                 | 08:00                        | 08:00                        | 08:00                         | 08:00                   | 08:00       |             |          |     |
|                                     | Feiertage Standardi                                        | kalender                                          | ~                                          |                              |                              |                               |                         |             |             |          |     |
|                                     | + Periode<br>* Tage bzw. Wochen i<br>** Erfasste Projektze | in diesem Zeitraum mü<br>eiten dürfen die Arbeit: | issen festgeschriet<br>szeit nicht übersch | en werden u<br>reiten. Arbei | ind gelten s<br>tszeiten sir | onst als aus<br>id verpflicht | sständig.<br>end zu erf | assen.      |             |          |     |

Wechselt man oben auf "Zeitkonto", erhält man eine fortlaufende Darstellung aller Überträge, Urlaubstage, Überstunden, aktuelle Stände etc. All diese Informationen werden vom System automatisch generiert und in Echtzeit aktualisiert. Über "Korrekturen" lassen sich Einstellungen vornehmen, wie die Ergänzung von Überstunden oder das Nachtragen von Urlaubstagen.

| poool                                                                      | my office                                                                |                                                                             |             |                                         |                                                                                                    | Unser Altre<br>Kostenplan-P                                                      | d QF<br>Gapităn                                                  | -             |
|----------------------------------------------------------------------------|--------------------------------------------------------------------------|-----------------------------------------------------------------------------|-------------|-----------------------------------------|----------------------------------------------------------------------------------------------------|----------------------------------------------------------------------------------|------------------------------------------------------------------|---------------|
| Unternehme                                                                 | n 😑 Benutzer                                                             | ≡ System                                                                    | = Ei        | nstellungen ≡                           |                                                                                                    |                                                                                  |                                                                  |               |
| Alfred                                                                     | Pennywor                                                                 | th                                                                          |             |                                         |                                                                                                    | → Zurück                                                                         | zu Mitarbe                                                       | iter          |
| Einstellungen                                                              | Zeitkonto Stammdaten                                                     | Mitarbeitergespräche                                                        | Abwesenhei  | ten                                     |                                                                                                    |                                                                                  |                                                                  |               |
| Zeitkon<br>vom 20.12.2022 um<br>→ 2019 → 2020                              | to 2022<br>00:40:01<br>→ 2021 → 2022 → 2023                              |                                                                             |             |                                         |                                                                                                    |                                                                                  |                                                                  |               |
| Urlaub                                                                     |                                                                          | Überstunden                                                                 |             |                                         | Gleitzeit                                                                                                    |                                                                                  |                                                                  |               |
| Übertrag Vorjahr<br>Urlaubstage 2022<br>Verbraucht<br>Korrekturen<br>Offen | 51,00 Tage<br>25,00 Tage<br>-0,00 Tage<br>0,00 Tage<br><b>76,00 Tage</b> | Übertrag Vorjahr<br>Überstunden 2022<br>Zeitausgleich<br>Korrektur<br>Stand | (O Tage)    | 00:00<br>00:00<br>00:00<br><b>00:00</b> | Übertrag Vorjahr<br>Gleitzeit<br>Korrektur<br>Stand<br>Hinweis: Die Eins<br>diesem Jahr nicht<br>aktive Tage in der | 02:<br>00:<br>02:<br>tellung "Gleitzeitk<br>t durchgehend akt<br>Berechnung berü | 30<br>00<br>30<br>tonto führen"<br>tiv. Es werden<br>cksichtigt. | war in<br>nur |
| Korrekture                                                                 | n                                                                        |                                                                             |             |                                         |                                                                                                    |                                                                                  |                                                                  |               |
| Datum 8                                                                    | Bemerkung                                                                |                                                                             | Urlaubstage | Urlaubsstunden                          | Überstunden                                                                                                    | Gleitzeit                                                                        |                                                                  |               |
| Es sind keine Korre<br>+ Korrektur                                         | kturen vorhanden.                                                        |                                                                             |             |                                         |                                                                                                    |                                                                                  |                                                                  |               |
| 🗸 Speichern u                                                              | nd neu berechnen                                                         |                                                                             |             |                                         |                                                                                                    |                                                                                  |                                                                  |               |
|                                                                            |                                                                          |                                                                             |             |                                         |                                                                                                    |                                                                                  |                                                                  |               |
|                                                                            |                                                                          |                                                                             |             |                                         |                                                                                                    |                                                                                  |                                                                  |               |
|                                                                            |                                                                          |                                                                             |             |                                         |                                                                                                    |                                                                                  |                                                                  |               |

Urlaubsanträge lassen sich auch über das persönliche Dashboard oder die eigene Zeiterfassung an den Verantwortlichen übermitteln. In der "Monatsübersicht" kann man über den Button "Abwesenheit" Anträge zu Urlaubstagen, Sonderurlaub oder Krankenstand an den Vorgesetzen übermitteln. Beim Antrag auf Krankenstand lassen sich zusätzliche Dateien wie Krankschreibungen hochladen und als "Paket" übergeben. Ein Kommentarfeld hilft bei der Kommunikation und ist bei jeder Antragsform, genau wie die Datumseingabe, verfügbar.

| P             | rojekte                                                                                                    | =                                                                                                  | Tickets                                                               | 1 1                                              | 0 Ze                                                                                                    | iterfassu                  | Ing      | Buchhal | ltung ≡     | Repo    | orting  | =                                        | Crm                        | =                   |
|---------------|----------------------------------------------------------------------------------------------------|----------------------------------------------------------------------------------------------------|-----------------------------------------------------------------------|--------------------------------------------------|----------------------------------------------------------------------------------------------------|----------------------------|----------|---------|-------------|---------|---------|------------------------------------------|----------------------------|---------------------|
| Z<br>[]<br>;  | Ceite<br>)ezer                                                                                                    | nber 2                                                                                             | <mark>sung</mark><br>2022                                             |                                                  |                                                                                                    |                            |          |         |             |         |         |                                          | < he                       | eute >              |
| M             | in Urlaubsa                                                                                                    | inspruch                                                                                           | 44 Tage                                                               |                                                  | Mein Gleit                                                                                                    | tzeitkonto                 | 07:30    |         | Meine Überr | stunden | 00:00   |                                          | + Ab                       | wesenheit           |
|               | мо                                                                                                    |                                                                                                    | DI                                                                    |                                                  | MI                                                                                                    |                            | DO       |         | FR          |         | SA      | Aktualis                                 | so                         | 122 00:40:00        |
| 48<br>6       | <b>a</b>                                                                                                    | 28.11.                                                                                             | a 🗖                                                                   | 29.11.                                           | <b>a</b>                                                                                                    | 30.11.                     | 2        | 01.12.  | a 🗖         | 02.12.  | a 🔳     | 03.12.                                   | â 🗐                        | 04.12.              |
| KW<br>49<br>🔒 | a 🗖                                                                                                    | 05.12.                                                                                             | a 🗖                                                                   | 06.12.                                           | <b>a</b>                                                                                                    | 07.12.                     | <b>a</b> | 08.12.  | a 🗖         | 09.12.  | a 📰     | 10.12.                                   | <b>a</b>                   | 11.12.              |
| KW<br>50      | <b>a</b>                                                                                                    | 12.12.                                                                                             | <b>a</b>                                                              | 13.12.                                           |                                                                                                    | 14.12.                     | <b>a</b> | 15.12.  | ₽ ■         | 16.12.  | 2       | 17.12.                                   | <b>a</b>                   | 18.12.              |
| кw<br>51      | Projekt                                                                                                    | 19.12.<br>zeit: 05:00                                                                              | ₽ ■                                                                   | 20.12.                                           | â <b>I</b>                                                                                                    | 21.12.                     | <b>a</b> | 22.12.  | â <b>-</b>  | 23.12.  | â III   | 24.12.                                   | a 🛄<br>1. Weih             | 25.12.<br>nachtstag |
|               |                                                                                                    |                                                                                                    |                                                                       |                                                  |                                                                                                    | 20.12                      |          |         | 0           | 30.12   | 2       | 3112                                     |                            |                     |
| KW 52         | 2. Weih                                                                                                    | 26.12.<br>nachtstag                                                                                |                                                                       | 27.12.                                           |                                                                                                    | 20.12.                     |          | 29.12.  |             | 00.12.  |         | UnserA                                   | In L                       | 01.01.<br>Iujahr    |
| KW 52<br>A    | 2. Welh                                                                                                    | 26.12.<br>nachtstag                                                                                | a ■<br>y Off<br>Ticket                                                | 27.12.<br>ice                                    | 10 Ze                                                                                                    | eiterfass                  | ung      | Buchha  | altung =    | Rep     | porting | Unser A<br>Kostenpl                      | tfred<br>an-Kapitán<br>Crm | 01.01.<br>Iujahr    |
| RW<br>52<br>2 | 2. Weih                                                                                                    | 26.12.<br>nachtstag                                                                                | y off<br>Ticket                                                       | ice<br>s 11                                      | 10 Ze                                                                                                    | eiterfass                  | ung      | Buchha  | altung =    | Rep     | porting | Unser A<br>Kostenpl                      | tfred<br>an-Kapitān<br>Crm | 01.01.              |
| F<br>F        | a a 2. Welth<br>2. Welth<br>Crojekte<br>rt<br>Inzeiner Tagge                                                                                                    | 26.12.<br>nachtstag                                                                                | y off<br>Ticket<br>eit: ne<br>irlaub<br>Der Antrag                    | iCe<br>s 11<br>eu<br>wird für eine               | ii                                                                                                    | eiterfass                  | ung      | Buchha  | altung =    | I Rep   | porting | <ul> <li>Unser A<br/>Kostenpl</li> </ul> | tired<br>an-Kapitan        | 01.01.<br>rujahr    |
| RW SZ<br>A    | a a 2. Welder<br>2. Welder<br>2. | 26.12.<br>col m<br>=<br>sechtstag<br>u<br>u<br>u<br>u<br>u<br>u<br>u<br>u<br>u<br>u<br>u<br>u<br>u | a  y off  Ticket  ticket  b  b  b  b  b  b  b  b  b  b  b  b  b       | ice<br>s 1/1<br>eu<br>wird für eine              | bi<br>10 Ze                                                                                                    | 25.12.                     | ung Y    | Buchha  | altung      | Rep     | orting  | Unser A<br>Kostenpi                      | ei                         | 01.01.              |
| F<br>F<br>F   | 2. Weih<br>2. Weih<br>rojekte<br>rt<br>is<br>oon<br>is                                                                                                    | 26.12.<br>col m<br>ssenhu<br>2<br>2<br>2<br>2<br>2<br>2<br>2<br>2<br>2<br>2<br>2<br>2<br>2         | A Vy off                                                              | iCe<br>s 11 <sup>11</sup><br>eu<br>wird for eine | ci C                                                                                                    | 25.12.                     | ung 🗸    | Buchha  | altung =    | 1 Rep   | norting | Unser A<br>Kostenpi                      | si                         | 01.01.              |
| F<br>F<br>F   | A Contract of the second second secon                                                                                                    | 26.12.<br>col m<br>=<br>=<br>=<br>2<br>2<br>2<br>2<br>2<br>2<br>2<br>2<br>2<br>2<br>2<br>2<br>2    | V off     Ticket     Ticket     DerAttrag     DerAttrag     Speichern | ice<br>s 1/1<br>eu<br>wird fir eine              | ii Ze                                                                                                    | 25.12<br>bitorfass<br>etc. | ung      | Buchha  | altung =    | Rep     | sorting | • Unser A<br>Kostenpi                    | afred<br>an-rapitan        | 01.01.              |
|               | CONTRACTOR     CONTRACTOR     CONTRACTOR     CONTRACTOR     CONTRACTOR     CONTRACTOR     CONTRACTOR     CONTRACTOR     CONTRACTOR     CONTRACTOR                                                                                                    | 2012.<br>col m<br>seenh<br>2<br>2<br>2<br>2<br>2<br>2<br>2<br>2<br>2<br>2<br>2<br>2<br>2           | y off<br>Ticket<br>eit: ne<br>aszzaz @<br>sszzaz @<br>sszzaz @        | ice<br>s 1)<br>eu<br>with fir eine               | <ul> <li>a and a second second se</li></ul> | 25.12                      | ung Y    | Buchha  | altung =    | t Rop   | norting | Unser A<br>Kostenpi                      | dfred an-rapitar a         | 01.01.              |